## **[CS-335a] LAB 1** Setup instructions

Professor: Maria Papadopouli TA: Eva Perontsi TAs mailing list:: <u>hy335a-list@csd.uoc.gr</u> TA: <u>evaperon@csd.uoc.gr</u>

## Wireshark for windows

- 1. Go to wireshark.org
- 2. Find version **3.4.9** (or you can use a previous stable release)
- 3. Click on the windows installer that's suitable for your system (32 bit or 64 bit)
- 4. Follow the wizard

## Wireshark for Linux (Ubuntu)

(In case you use a different Linux distro, you can find instructions online for your package manager)

1. Update the APT package repository cache:

sudo apt update

2. Install Wireshark:

```
sudo apt install wireshark
```

- 3. In the "configuring wireshark-common" screen, select <yes> to be able to run wireshark without sudo
- 4. Create a wireshark group:

sudo groupadd wireshark

5. Add yourself in the wireshark group:

sudo usermod -aG wireshark \$(whoami)

6. Reboot your pc